## **REGISTERING** TO X2VOL FOR GCS STUDENTS

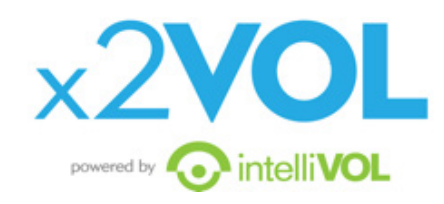

- 1. Go to www.x2VOL.com and click JOIN.
- 2. Type in your School Name and click Search.
- Type in your Last Name and the Email you used in Noble Hour. If you didn't use Noble Hour, just enter your email. If you had more than one email in Noble Hour, enter one of them.

| 1. Type your school name<br>and click Search                                                                                                    | 2. Enter your Last name and<br>Email you used in Noble Hour                                                                                                    |
|----------------------------------------------------------------------------------------------------|----------------------------------------------------------------------------------------------------|
| Volunteer Registration                                                                                                    | Environmental environmental environmente<br>environmental environmental environmental environmental environmental environmental environmental environmental environmental environmental environmental environmental environmental environmental environmental environmental environmental environmental environmental environmental environmental envir |
| NOTE: If you have switched schools in<br>GCS in the past, please contact<br>support@intellikol.com with your name,<br>student ID and the school you should be<br>part of now. We will update your school<br>and then you can register your sccount. | Amort Lang<br>Costs is an ery provinces and bages the significant process for you<br>Lang to an ery<br>and the                                                                                                    |

- 4. Your First Name should appear in the first field on the next page.
- 5. TYPE IN YOUR STUDENT ID in the third field next to your last name. (if there is an email there, remove it and add your Student ID)
- 6. Enter your address and a phone number in the Home Phone field.
- 7. See your email populated and click proceed.
- 8. Set your interests and skills and click proceed.
- 9. Set your password, select your group and check the required boxes to complete your registration.
- 10. Log in and view your Dashboard.

**IMPORTANT NOTE:** if you have switched schools in the past in GCS, please contact **support@intellivol.com** with your first and last name and the GCS schools you've attended. We will have to confirm your school is accurate in our system before you can register.

If you have ANY issues registering, please contact **support@intellivol.com** or **866-906-6400** and we will be glad to assist you!